# 資通安全線上研習 操作手冊

步驟一:請上「教師 e 學院」網站,網址:

https://ups.moe.edu.tw/mooc/index.php

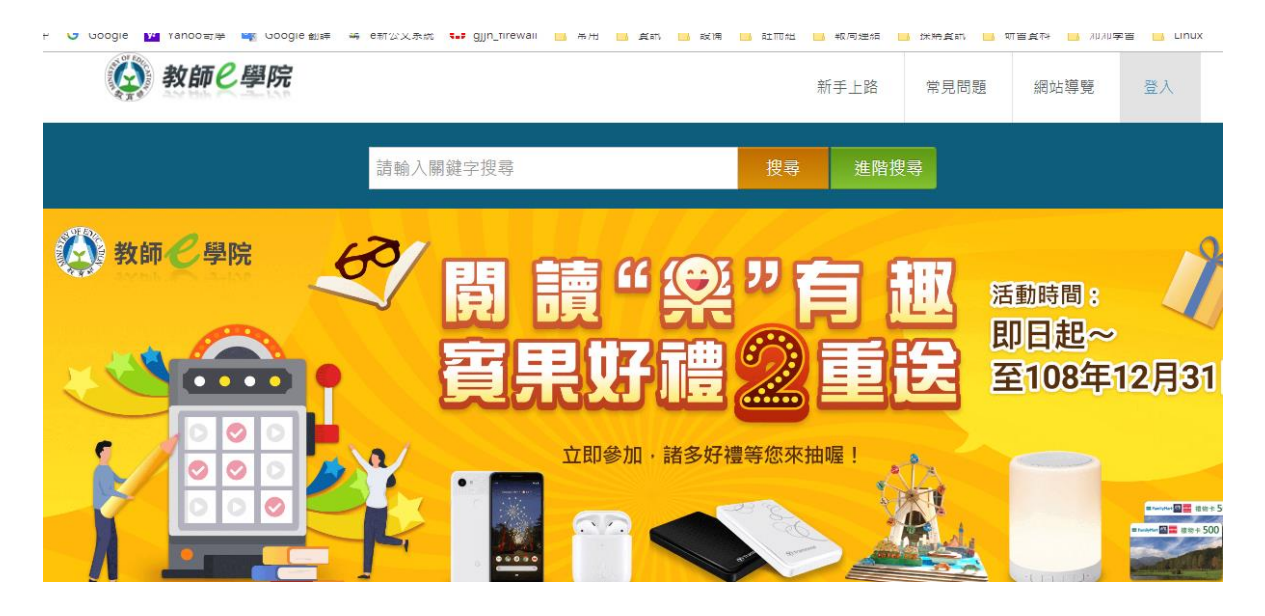

#### 步驟二:請點選右上角的「登入」

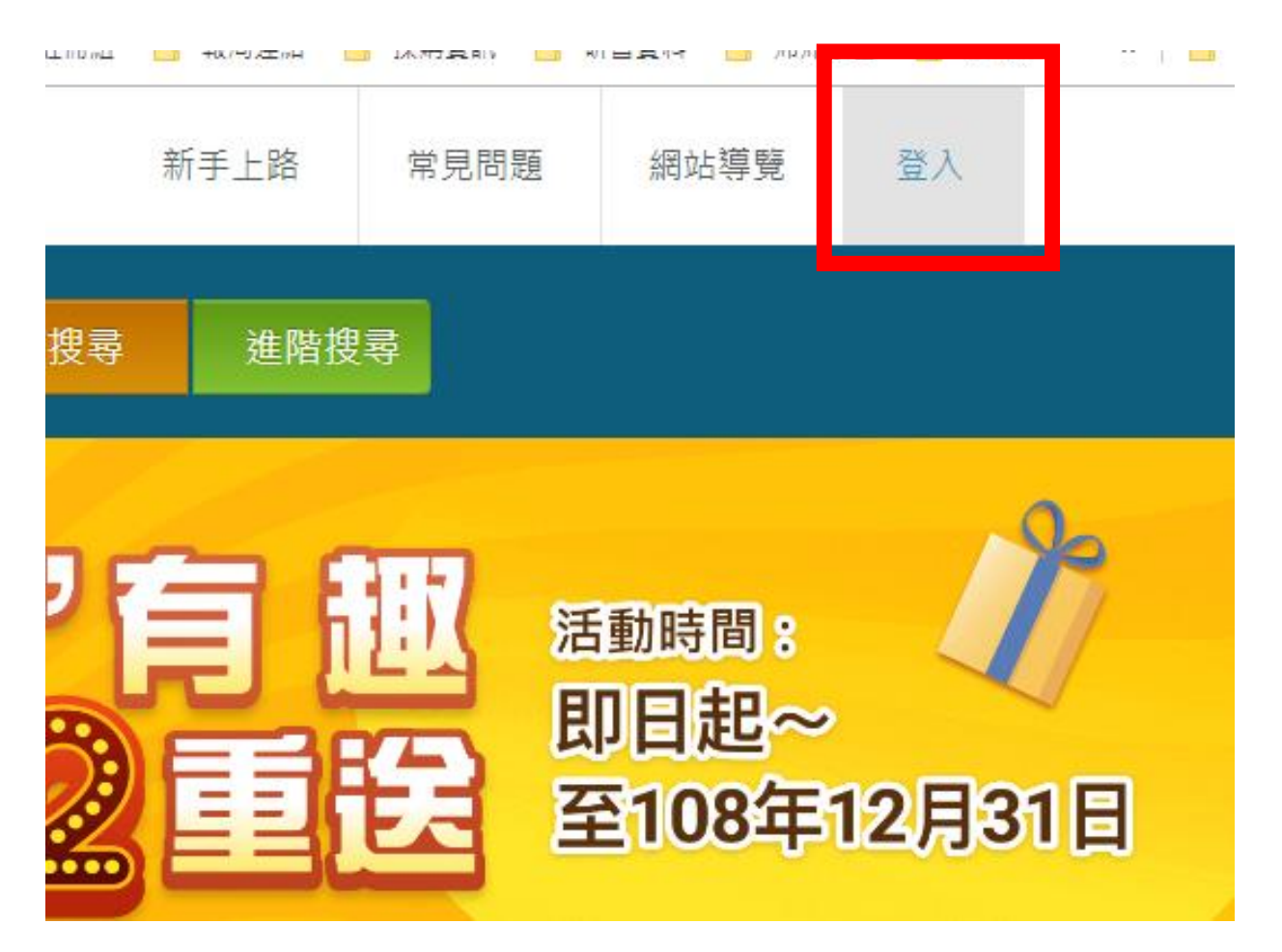

| Ø   | 使用教育雲端帳號或縣市帳號登入<br>您是有縣市OpenID帳號的教師、行政人員或學生, 請點此登<br>入        |  |
|-----|---------------------------------------------------------------|--|
| eðu | 使用教育雲一般帳號登入<br>非使用教育雲端帳號或縣市帳號者, 請使用教育雲一般會員帳<br>號或G+或FB或line登入 |  |

# 步驟四:請「使用縣市帳號登入」

| 以 <b>教育雲端帳號登入</b> 使用 教師E學院 所提供的服務<br>▲ account @mail.edu.tw |  |
|-------------------------------------------------------------|--|
| 確定<br>忘記教育雲端帳號 忘記教育雲端密碼                                     |  |
| 申請教育雲端帳號                                                    |  |
| 使用縣市帳號登入                                                    |  |

### 步驟五:請點選「臺北市」

縣市帳號登入

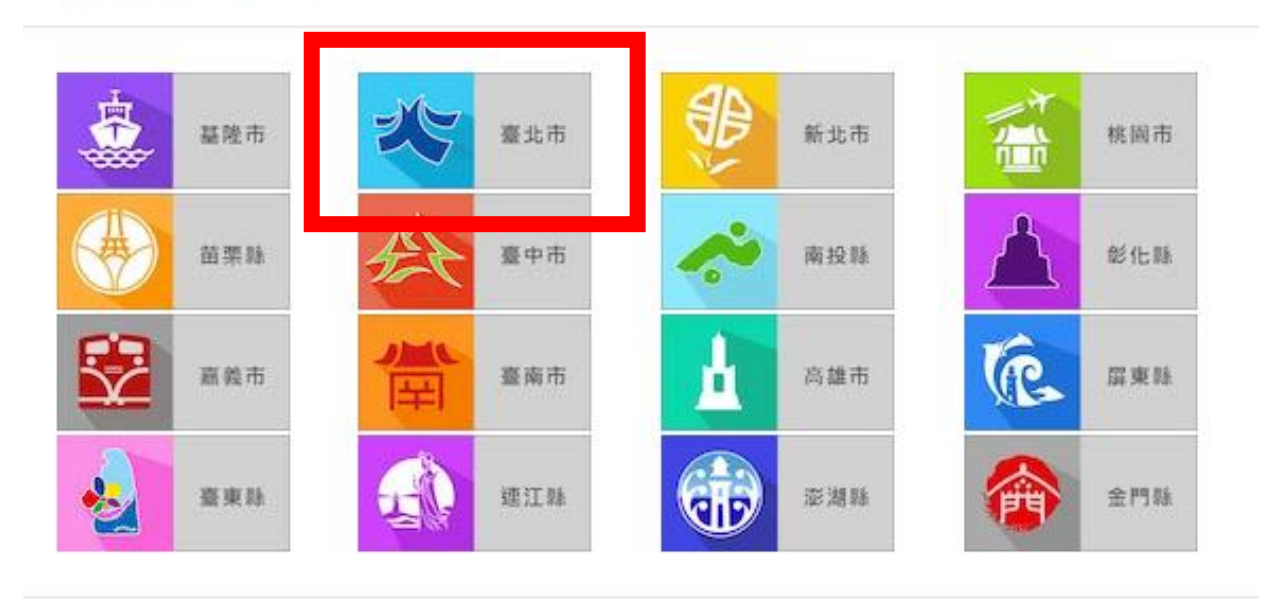

步驟六:請輸入您的帳密(如未變更,預設帳號:gjjh+身分證後9碼;密碼:身分證後6碼)

| 您必須登入才能使用 0 所提供的服務 |  |  |
|--------------------|--|--|
| ▲ 請輸入公務帳號          |  |  |
| ▲ 請輸入密碼            |  |  |
| 投下一個               |  |  |
| ▲ 請輸入驗證碼           |  |  |
| 登入                 |  |  |

#### 步驟七:登入成功後,請點選「搜尋」

學院

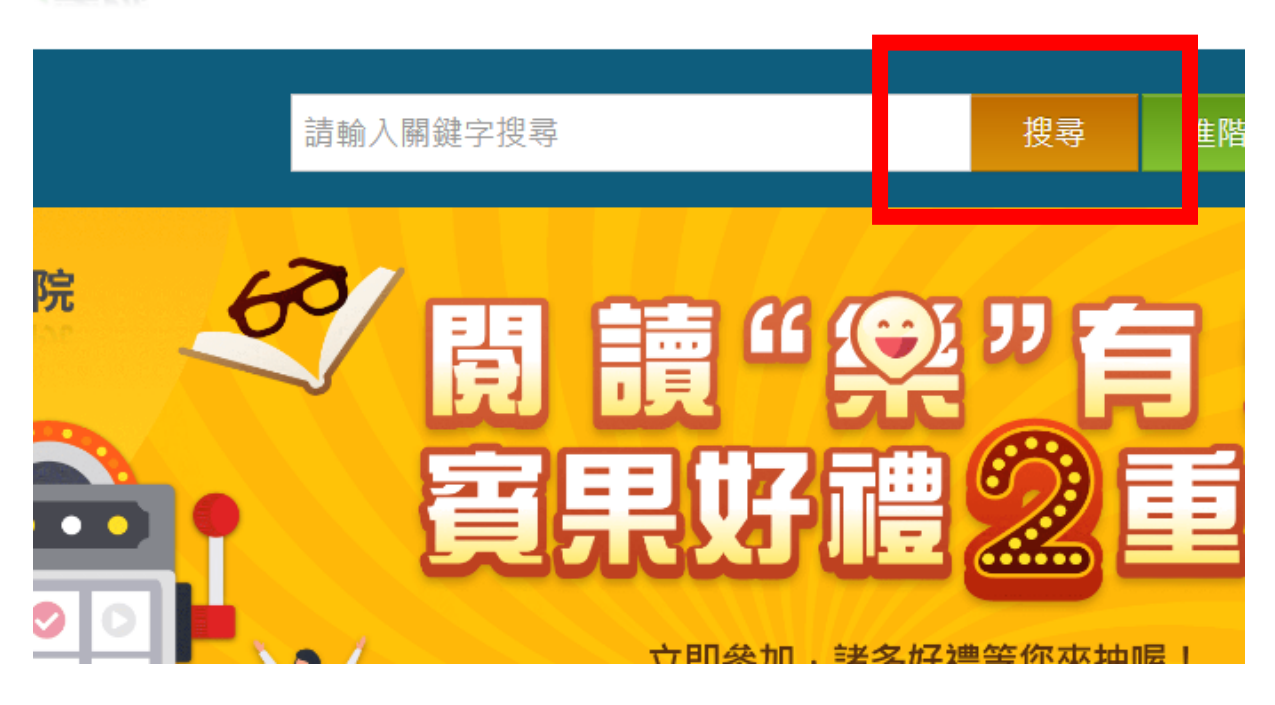

步驟八:點選「課程類別」,有關「資訊安全」的課程皆可選修,須合計 三小時(麻煩 12/30 前完成,並將學習歷程的時數截圖寄給資訊組,謝 謝!!)

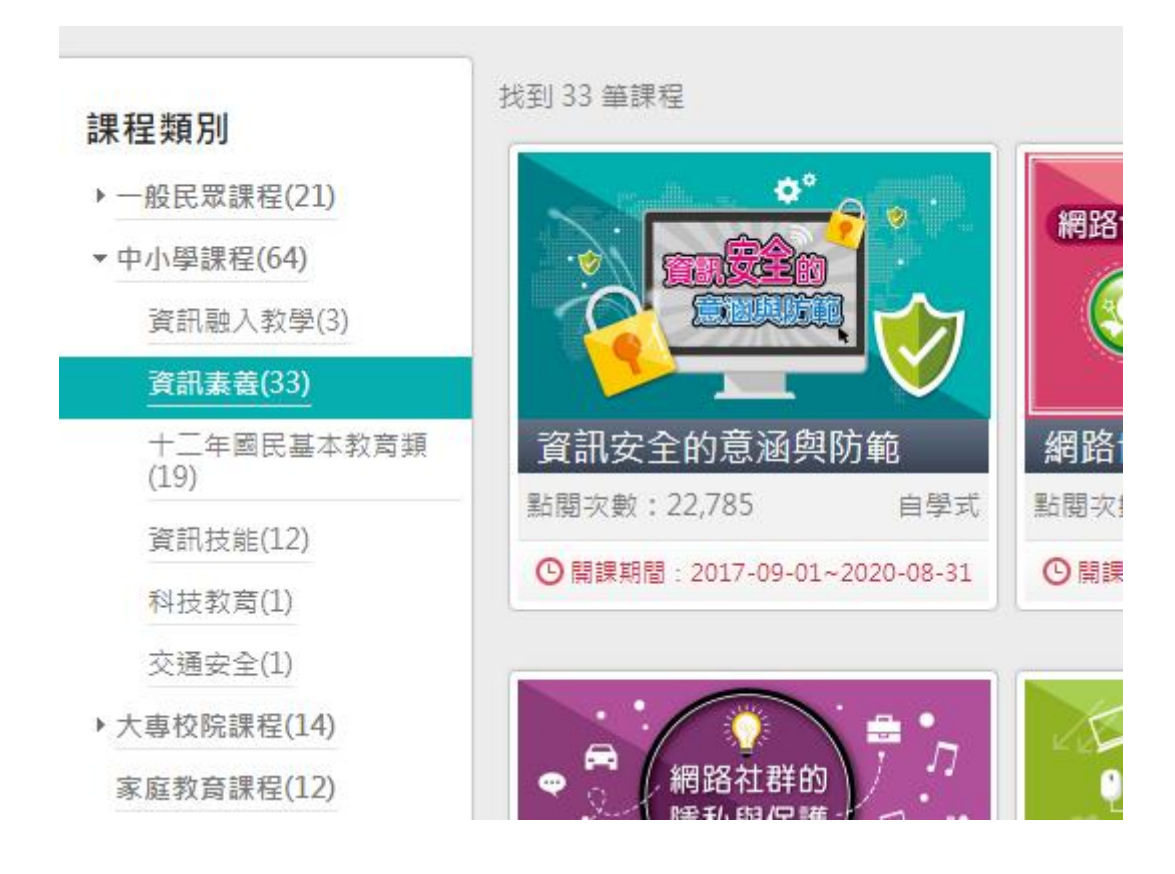

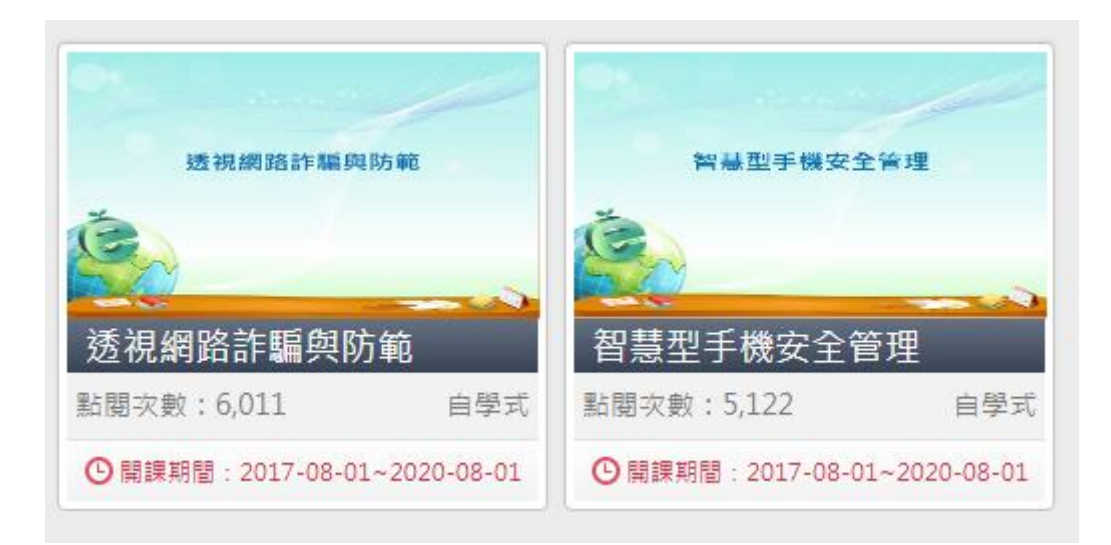

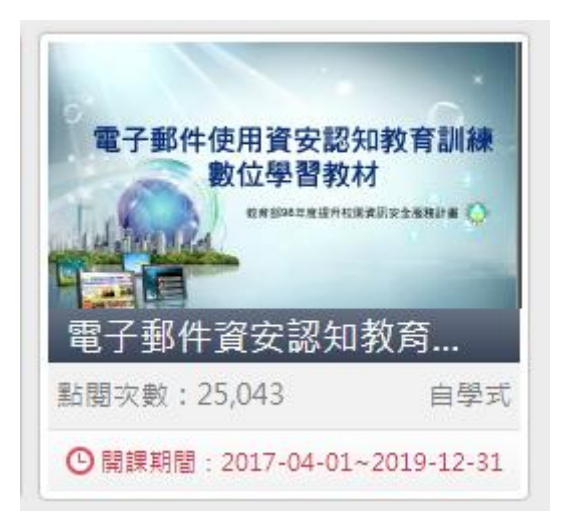

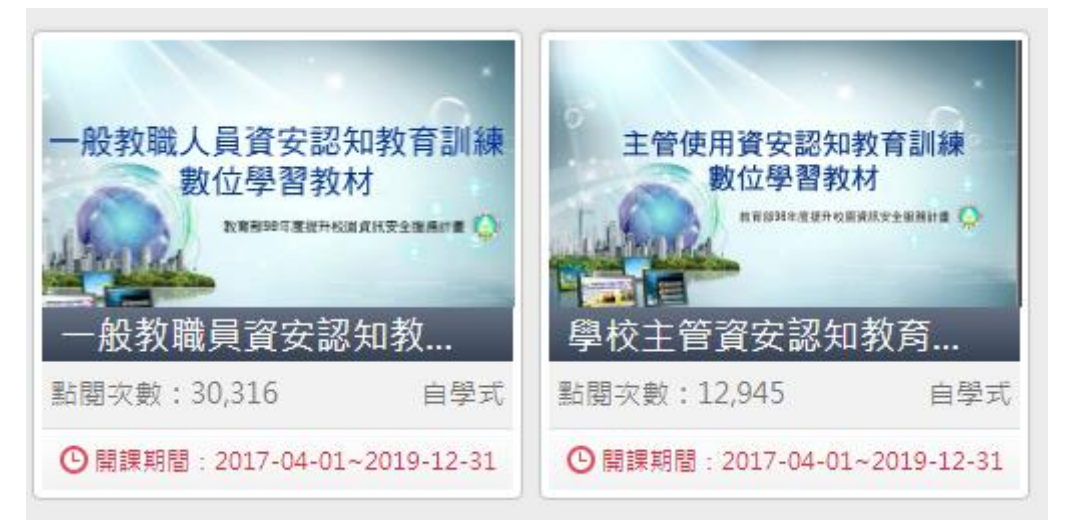